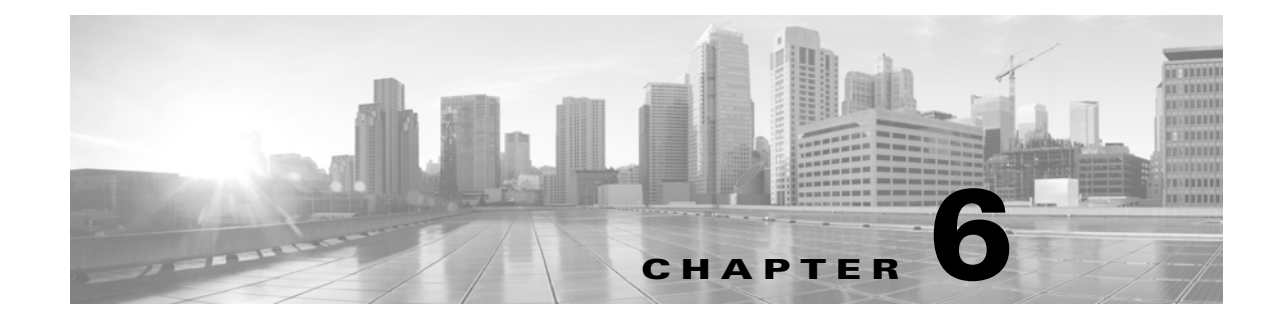

# eStreamerの設定

クライアントアプリケーションを作成したら、ユーザーはそれを eStreamer サーバーに接続し、 eStreamer サービスを開始して、データのやりとりを始めることができます。

(注)

ſ

*eStreamer* サーバーとは、eStreamer サービスが実行されている Management Center または管理対象デバイス(バージョン 4.9 以降)です。

eStreamer とクライアントのインタラクションを管理するには、次のタスクを実行します。

1. eStreamer サーバーで eStreamer を有効にします。

eStreamer サーバーへのアクセス許可、クライアントの追加、および認証された接続を確立するための認証クレデンシャルの生成の詳細については、「eStreamer サーバーでの eStreamer の設定(6-1 ページ)」を参照してください。

 必要に応じて、手動で eStreamer サービス (eStreamer)を実行します。サービスのステータス を停止、開始、および表示できます。また、コマンドライン オプションを使用して、クライア ント/サーバー通信をデバッグできます。

詳細については、eStreamer サービスの管理(6-4ページ)を参照してください。

 オプションとして、eStreamer 参照クライアントを使用して接続またはデータ ストリームを トラブルシューティングするには、クライアントの実行を予定しているコンピュータで参照 クライアントを設定します。

eStreamer 参照クライアントの設定(6-6ページ)を参照してください。

# eStreamer サーバーでの eStreamer の設定

#### ライセンス:任意(Any)

eStreamer サーバーとして使用する Management Center または管理対象デバイスが、クライアン トアプリケーションへのイベントのストリームを開始する前に、クライアントにイベントを送 信するように eStreamer サーバーを設定し、クライアントに関する情報を指定して、通信を確立 するときに使用する認証クレデンシャルを生成する必要があります。これらのタスクはすべて、 Management Center または管理対象デバイスのユーザー インターフェイスから実行できます。

詳細については、次の各項を参照してください。

- eStreamer イベント タイプの設定(6-2 ページ)
- eStreamer クライアントの認証の追加(6-3 ページ)

## eStreamer イベントタイプの設定

#### ライセンス:任意(Any)

eStreamer サーバーはどのタイプのイベントを要求するクライアント アプリケーションに送信 できるかを制御できます。

管理対象デバイスまたは Management Center で使用可能なイベント タイプは、以下のとおりです。

- 侵入イベント
- 侵入イベント パケット データ
- 侵入イベント追加データ

次のものを含む Management Center で使用可能なイベントのタイプ:

- 検出イベント(これも、接続イベントを有効にします)
- 相関イベントと許可リストイベント
- 影響フラグ アラート
- ユーザーアクティビティイベント
- マルウェアイベント
- •ファイルイベント

スタック構成 3D9900 ペアのプライマリとセカンダリは、それらが別の管理対象デバイスである かのように、Management Center に侵入イベントを報告することに注意してください。3D9900 ス タックのプライマリで eStreamer クライアントとの通信を設定する場合は、セカンダリでもクラ イアントを設定する必要があります。クライアント設定は複製されません。同様に、クライアン トを削除する場合は、両方で削除します。スタック構成で 3D9900 を管理する Management Center に eStreamer クライアントを設定する場合は、同じイベントが両方によって報告されても、両方 の管理対象デバイスから受信するすべてのイベントは Management Center が報告することに注 意してください。

高可用性の構成の Management Center で eStreamer クライアントを設定する場合は、クライアントの設定は、プライマリの Management Center からセカンダリの Management Center に複製されません。

eStreamer によってキャプチャされるイベントのタイプを設定する方法:

アクセス:管理

- ステップ1 [システム(System)]>[統合(Integration)]>[eStreamer(eStreamer)]を選択します。
- ステップ 2 eStreamer をクリックします。

[] ページには、[イベント設定(eStreamer Event Configuration)] メニューが表示されます。 eStreamer

ステップ3 eStreamer でキャプチャし、要求するクライアントに転送するイベントのタイプの横にある チェックボックスを選択します。チェックボックスが現在オフにされている場合は、データは キャプチャされていないことに注意してください。チェックボックスをオフにしても、すでに キャプチャされたデータは削除されません。

Management Center または管理対象デバイスで、次のいずれかまたはすべてを選択できます。

[侵入イベント(Intrusion Events)]:管理対象デバイスによって生成された侵入イベントを送信します。

- [侵入イベントパケットデータ(Intrusion Event Packet Data)]: 侵入イベントに関連付けられ たパケットを送信します。
- [侵入イベント追加データ(Intrusion Event Extra Data)]:HTTP プロキシまたはロードバラン サ経由でWebサーバーに接続しているクライアントの発信元 IP アドレスに関連付けられて いる URL など、侵入イベントに関連付けられた追加データを送信します。

Management Center で、次のいずれかまたはすべてを選択できます。

- [検出イベント(Discovery Events)]:ホスト検出イベントを送信します。
- [相関イベント(Correlation Events)]:相関イベントおよび許可リストイベントを送信します。
- [影響フラグアラート(Impact Flag Alerts)]: Management Center によって生成される影響ア ラートを送信します。
- [ユーザーアクティビティイベント(User Activity Events)]:ユーザーイベントを送信します。
- [侵入イベント追加データ(Intrusion Event Extra Data)]:HTTP プロキシまたはロードバラン サ経由でWebサーバーに接続しているクライアントの発信元 IP アドレスに関連付けられて いる URL など、侵入イベントの追加データを送信します。

(注)

これは、eStreamer サーバーが送信できるイベントを制御することに注意してください。クライア ントアプリケーションは、ユーザーが受信する必要のあるイベントのタイプを明確に要求する 必要があります。詳細については、要求フラグ(2-15ページ)を参照してください。

ステップ 4 [保存(Save)] をクリックします。 設定が保存され、選択したイベントが、要求時に、eStreamer クライアントに転送されます。

## eStreamer クライアントの認証の追加

#### ライセンス:任意(Any)

eStreamer がクライアントにイベントを送信する前に、eStreamer サーバーのピア データベース にクライアントを追加しておく必要があります。また、eStreamer サーバーによって生成された認 証証明書をクライアントにコピーする必要もあります。

#### eStreamer クライアントを追加する方法:

アクセス:管理

- ステップ1 [システム(System)]>[統合(Integration)]>[eStreamer(eStreamer)]を選択します。 [eStreamer] ページが表示されます。
- ステップ2 [クライアントの作成(Create Client)]をクリックします。

[クライアントの作成(Create Client)] ページが表示されます。

ステップ3 [ホスト名(Hostname)]フィールドに、eStreamer クライアントを実行しているホストのホスト名 または IP アドレスを入力します。

(注)

ホスト名を使用する場合は、ホスト入力サーバーはホストをIPアドレスに解決できる必要があります。DNS 解決を設定していない場合、最初に設定するか、IPアドレスを使用する必要があります。

- **ステップ 4** 証明書ファイルを暗号化するには、[パスワード(Password)]フィールドにパスワードを入力します。
- **ステップ 5** [Save] をクリックします。

eStreamer サーバーはクライアント コンピュータから Management Center 上のポート 8302 への アクセスを許可し、クライアント/サーバー認証時に使用する認証証明書を作成します。新しいク ライアントが [クライアント(eStreamer Client)]の下に表示された状態で、[クライアント (eStreamer Client)]ページが再表示されます。Management Center

- **ステップ 6** 証明書ファイルの横にあるダウンロード アイコン(彙)をクリックします。
- **ステップ 7** SSL 認証のためにクライアント コンピュータが使用するディレクトリに証明書ファイルを保存 します。

これで、クライアントは Management Center に接続できるようになりました。

 $\mathcal{P}$ 

# eStreamer サービスの管理

ライセンス:任意(Any)

eStreamer サービスはユーザー インターフェイスから管理できます。ただし、サービスを開始/停止する場合は、コマンドラインも使用できます。以降のセクションで eStreamer のコマンド ライン オプションについて説明します。

- eStreamer サービスの開始および停止(6-4 ページ)では、eStreamer サービスを開始および停止する方法を説明しています。
- eStreamer サービスのオプション(6-5 ページ)では、eStreamer サービスで使用可能なコマン ドライン オプションとそれらを使用する方法について説明しています。

## eStreamer サービスの開始および停止

ライセンス:任意(Any)

eStreamer サービスは、サービスを開始、停止、リロード、および再開できる manage\_estreamer.pl スクリプトを使用して管理できます。

ト また、eStreamerの初期化スクリプトにコマンドラインオプションを追加することもできます。 詳細については、eStreamerサービスのオプション(6-5ページ)を参照してください。

次の表で、Management Center または管理対象デバイスで使用可能な manage\_estreamer.pl スク リプトのオプションについて説明します。

表 6-1 eStreamer 管理オプション

| オプション   | 説明          | 選択するオプション番号 |
|---------|-------------|-------------|
| enable  | サービスを開始します。 | 3           |
| disable | サービスを停止します。 | 2           |

ケト クライアントのアクセスを取り消すには、削除するホストの横にある削除アイコン())をク リックします。Management Center でホスト入力サービスを再開する必要はありません。アクセ スはただちに取り消されます。

| オプション   | 説明                         | 選択するオプション番号 |
|---------|----------------------------|-------------|
| restart | サービスを再開します。                | 4           |
| status  | サービスが実行されている<br>かどうかを示します。 | 1           |

表 6-1 eStreamer 管理オプション(続き)

## eStreamer サービスのオプション

**ライセンス:**任意(Any)

eStreamer には、サービスをトラブルシューティングすることを可能にする多くのサービス オプ ションが含まれています。次の表に記載されているオプションは、eStreamer サービスとともに使 用できます。

表 6-2 eStreamer サービスのオプション

| オプション       | 説明                                                                                                    |
|-------------|----------------------------------------------------------------------------------------------------|
| debug       | デバッグレベルロギングで eStreamer を実行します。エラーは syslog に保存され(nodaemon とともに使用される際)、画面に表示されます。                                                                                                    |
| nodaemon    | フォアグラウンド プロセスとして eStreamer を実行します。エラーは画面<br>上に表示されます。                                                                                                    |
| nohostcheck | ホスト名の確認を無効化して eStreamer を実行します。つまり、クライアントホスト名がクライアント証明書の subjectAltName:dNSName エントリに含まれているホスト名と一致しない場合も、アクセスは依然として許可されます。nohostcheck オプションは、ネットワーク DNS および NAT の設定が、正常なホスト名の確認を防げる場合に役立ちます。その他のセキュリティの確認はすべて実行されることに注意してください。 |
|             |                                                                                                    |

最初に eStreamer サービスを停止し、次に必要なオプションでサービスを実行し、最後にサービ スを再開して、上記のオプションを使用します。たとえば、eStreamerの機能をデバッグするには、 デバッグモードでの eStreamer サービスの実行(6-5ページ)に記載されている手順に従うことが できます。

## デバッグモードでの eStreamer サービスの実行

#### ライセンス:任意(Any)

デバッグモードでeStreamerサービスを実行すると、サービスによって生成される各ステータスメッセージを端末画面に表示できます。デバッグを実行するには、次の手順を使用します。

#### デバッグモードでの eStreamer サービスの実行:

アクセス:管理

ſ

ステップ1 Management Center または管理対象デバイスに SSH を使用してログインします。

- ステップ2 manage estreamer.pl を使用して、オプション 2 を選択し、eStreamer サービスを停止します。
- **ステップ3** ./usr/local/sf/bin/sfestreamer --nodaemon --debug を使用して、デバッグ モードで eStreamer サービスを再開します。

サービスのステータス メッセージが端末画面に表示されます。

**ステップ 4** デバッグを終了したら、manage\_estreamer.pl を使用し、オプション4を選択して通常モードで サービスを再開します。

# eStreamer 参照クライアントの設定

eStreamer SDK とともに提供される*参照クライアント*とは、eStreamer API の使用方法を示すため に含まれているサンプル クライアント スクリプト、Perl モジュール、および Python スクリプト のセットです。これらを実行して eStreamer の出力に習熟したり、これらを使用してカスタム設 計クライアントのインストールの問題をデバッグしたりできます。

参照クライアントのセットアップの詳細については、以降の各項を参照してください。

- eStreamer 参照クライアントの設定(6-6 ページ)
- eStreamer Perl 参照クライアントの実行(6-12 ページ)
- eStreamer Python 参照クライアントの実行(6-14 ページ)

## eStreamer 参照クライアントの設定

eStreamer 参照クライアントを使用するには、まず環境と要件に合わせてサンプルスクリプトを 設定する必要があります。

詳細については、次の項を参照してください。

- eStreamer 参照クライアントのダウンロード(6-6 ページ)
- eStreamer 参照クライアントの通信の設定(6-7 ページ)
- Perl 参照クライアントのための一般的な前提条件のロード(6-9 ページ)
- Perl SNMP 参照クライアントのための前提条件のロード(6-9ページ)
- Perl テストスクリプトで要求されるデータについて(6-9ページ)
- Perl テストスクリプトで要求されるデータタイプの変更(6-11ページ)
- 参照クライアントの証明書の作成(6-8ページ)

### eStreamer 参照クライアントのダウンロード

eStreamer 参照クライアントファイルを含む eStreamerSDK.zip パッケージは、Cisco サポートサイトからダウンロードできます。eStreamerSDK.zip パッケージには次のファイルが含まれています。

• SF\_CUSTOM\_ALERT.MIB

この MIB ファイルは、SNMP トラップを設定するために snmp.pm ファイルによって使用されます。

• SFRecords.pm

この Perl モジュールには、検出メッセージのレコード ブロックの定義が含まれています。

• SFStreamer.pm

この Perl モジュールには、Perl クライアントが呼び出す関数が含まれています。

• SFPkcs12.pm

この Perl モジュールはクライアント証明書を解析し、クライアントが eStreamer サーバーに 接続できるようにします。

SFRNABlocks.pm

この Perl モジュールには、検出データのブロックの定義が含まれています。

• ssl\_test.pl

このPerl スクリプトは、SSL 接続を介した侵入イベント要求をテストするために使用できます。

- OutputPlugins/csv.pm
   この Perl モジュールは、侵入イベントをカンマ区切り値の(CSV)の形式に出力します。
- OutputPlugins/print.pm
   この Perl モジュールは、人間が解読可能な形式でイベントを出力します。
- OutputPlugins/snmp.pm この Perl モジュールは、特定の SNMP サーバーにイベントを送信します。
- OutputPlugins/pcap.pm
   この Perl モジュールは、パケット キャプチャを pcap ファイルとして保存します。
- python\_client/estreamer\_client.py
   この Python スクリプトを使用して、SSL 接続を介した侵入イベント要求をテストできます。
- python\_client/estreamer\_connection.py
   この Python スクリプトは、eStreamer サーバーに接続します。estreamer\_client.py に必要な
   スクリプトです。

### eStreamer 参照クライアントの通信の設定

参照クライアントは、データ通信にセキュア ソケット レイヤ(SSL)を使用します。クライアント として使用する予定のコンピュータに OpenSSL をインストールし、環境に合わせて適切に設定 する必要があります。

ſ

(注) Linux のオペレーティング システムの初期インストールの場合は、このダウンロードの一部として libssl-dev コンポーネントをインストールする必要があります。

#### クライアントでの SSL の設定:

- ステップ1 OpenSSL を http://openssl.org/source/ からダウンロードします。
- ステップ2 /Usr/local/src にソースを展開します。
- ステップ3 Configure スクリプトを実行して、ソースを設定します。
- ステップ 4 コンパイル対象のソースに Make を実行し、インストールします。

## 参照クライアントの証明書の作成

ライセンス:任意(Any)

参照クライアントを使用する前に、クライアントを実行するコンピュータ用の証明書を Management Center または管理対象デバイスで作成する必要があります。次に、証明書ファイル をクライアントコンピュータにダウンロードし、それを使用して証明書(server.crt)および RSA キーファイル(server.key)を作成します。

参照クライアントの証明書を作成するには、次の手順を実行します。

アクセス:管理

- **ステップ1** [システム(System)]>[統合(Integration)]>[eStreamer(eStreamer)] を選択します。 [] ページが表示されます。
- ステップ 2 [クライアントの作成(Create Client)]をクリックします。 [クライアントの作成(Create Client)]ページが表示されます。
- ステップ3 [ホスト名(Hostname)] フィールドに、eStreamer クライアントを実行しているホストのホスト名 または IP アドレスを入力します。

- (注) ホスト名を使用する場合は、ホスト入力サーバーはホストを IP アドレスに解決できる**必要**があ ります。DNS 解決を設定していない場合、最初に設定するか、IP アドレスを使用する必要があり ます。
- ステップ 4 証明書ファイルを暗号化するには、[パスワード(Password)] フィールドにパスワードを入力します。
- ステップ5 [Save] をクリックします。

eStreamer サーバーはクライアント コンピュータから Management Center 上のポート 8302 へのアクセスを許可し、クライアント/サーバー認証時に使用する認証証明書を作成します。 新しいクライアントが [クライアント(eStreamer Client)]の下に表示された状態で、[クライ アント(eStreamer Client)]ページが再表示されます。Management Center

- **ステップ 6** 証明書ファイルの横にあるダウンロード アイコン(👱)をクリックします。
- **ステップ 7** SSL 認証のためにクライアント コンピュータが使用するディレクトリに証明書ファイルを保存 します。

これで、クライアントは Management Center に接続できるようになりました。

クライアントのアクセスを取り消すには、削除するホストの横にある削除アイコン())をク リックします。Management Center でホスト入力サービスを再開する必要はありません。アクセ スはただちに取り消されます。

## Python 参照クライアントの一般的な前提条件のロード

eStreamer Python 参照クライアントを実行する前に、次の手順を実行する必要があります。

## Perl 参照クライアントのための一般的な前提条件のロード

eStreamer Perl 参照クライアントを実行する前に、クライアント コンピュータに IO::Socket::SSL Perl モジュールをインストールする必要があります。モジュールは手動でイン ストールすることも、cpan を使用してインストールすることもできます。

(注)

クライアント コンピュータに Net::SSLeay モジュールがインストールされていない場合は、そのモジュールも同様にインストールします。Net::SSLeay は OpenSSL との通信に必要です。

eStreamer サーバーへの SSL 接続をサポートするためには、OpenSSL もインストールし、設定す る必要があります。詳細については、eStreamer 参照クライアントの通信の設定(6-7 ページ)を参 照してください。

### Perl SNMP 参照クライアントのための前提条件のロード

Perl 参照クライアントの eStreamer SNMP モジュールを実行する前に、クライアント コンピュー タのクライアント オペレーティング システムで使用可能な最新の net-snmp Perl モジュールを インストールする必要があります。

#### 参照クライアントのダウンロードと解凍

ſ

eStreamer 参照クライアントを含む EventStreamerSDK.zip ファイルは、Cisco サポートサイトからダウンロードできます。

クライアントを実行する予定の Linux オペレーティング システムを実行しているコンピュータ で zip ファイルを展開します。

### Perl テストスクリプトで要求されるデータについて

デフォルトで、参照クライアントで ssl\_test -o 設定を使用する際は、次の表に示すようにデータを要求します。

| 構文                                                                          | プラグインの呼<br>び出し | 送信内容                                                | 要求するデータ                                                                       |
|-----------------------------------------------------------------------------|----------------|-----------------------------------------------------|-------------------------------------------------------------------------------|
| ./ssl_test.pl<br>eStreamerServerName -h<br>HostIPAddresses                  | 該当なし           | ホスト要求、<br>メッセージタ<br>イプ 5、ビット<br>11 で1 に設定           | ホスト データ(ホスト データおよびマルチ ホスト<br>データ メッセージの形式(2-36 ページ)を参照して<br>ください。)            |
| ./ssl_test.pl<br>eStreamerServerName -d<br>"Global \ domain \<br>subdomain" | 該当なし           | 指定されたドメ<br>インまたはサブ<br>ドメインに対す<br>るイベント ス<br>トリーム要求。 | 指定されたドメインに対するイベント情報のスト<br>リーム(ドメイン ストリーミング要求メッセージの<br>形式(2-41 ページ)を参照してください。) |

表 6-3 出力プラグインで作成されるデフォルト要求

1

## 表 6-3 出力プラグインで作成されるデフォルト要求(続き)

| 構文                                                                     | プラグインの呼<br>び出し             | 送信内容                                                        | 要求するデータ                                                                                                    |
|------------------------------------------------------------------------|----------------------------|-------------------------------------------------------------|----------------------------------------------------------------------------------------------------|
| ./ssl_test.pl<br>eStreamerServerName -o<br>print -f TextFile           | OutputPlugins/pri<br>nt.pm | イベントスト<br>リーム要求、<br>メッセージタ<br>イプ2、ビット2<br>および20~24<br>を1に設定 | イベントデータ(イベントストリーム要求メッ<br>セージの形式(2-13 ページ)、相関ポリシーレコード<br>(3-28 ページ)、相関ルールレコード(3-29 ページ)、<br>ディスカバリイベントのメタデータ(4-8 ページ)、<br>イベントタイプ別ホストディスカバリ構造(4-46<br>ページ)、およびイベントタイプ別のユーザーデー<br>タ構造(4-63 ページ)を参照してください。) |
|                                                                        |                            |                                                             | eStreamer は、ビット2がイベントストリーム要求<br>に設定されているため、タイプ1の侵入イベントを<br>送信します。                                                                                                    |
| <pre>./ssl_test.pl eStreamerServerName -o pcap -f TargetPCAPFile</pre> | OutputPlugins/<br>pcap.pm  | イベント スト<br>リーム要求、<br>メッセージタ                                 | パケット データ(イベント データ メッセージの形<br>式(2-21 ページ)およびパケット レコード 4.8.0.2 以<br>上(3-6 ページ)を参照してください。)                                                                                                    |
|                                                                        |                            | イノ2、ビッド0<br>および23を1<br>に設定                                  | eStreamer は、ビット 0 がイベント ストリーム要求<br>に設定されているため、パケットデータのみを送信<br>します。                                                                                                    |
| ./ssl_test.pl<br>eStreamerServerName -o<br>csv -f CSVFile              | OutputPlugins/<br>csv.pm   | イベント スト<br>リーム要求、<br>メッセージ タ                                | 侵入イベント データ(イベント データ メッセージ<br>の形式(2-21 ページ)および侵入イベント レコード<br>7.1 以上(3-9 ページ)を参照してください。)                                                                                                    |
|                                                                        |                            | イプ 2、ビット 2<br>および 23 を 1<br>に設定                             | eStreamer は、ビット2がイベント ストリーム要求<br>に設定されているため、タイプ1の侵入イベントを<br>送信します。                                                                                                    |
| ./ssl_test.pl<br>eStreamerServerName -o<br>snmp -f SNMPServer          | OutputPlugins/<br>snmp.pm  | イベント スト<br>リーム要求、<br>メッセージ タ                                | 侵入イベント データ(イベント データ メッセージ<br>の形式(2-21 ページ)および侵入イベント レコード<br>7.1 以上(3-9 ページ)を参照してください。)                                                                                                    |
|                                                                        |                            | イプ 2、ビット<br>2、20、および 23<br>を 1 に設定                          | eStreamer は、ビット2がイベント ストリーム要求<br>に設定されているため、タイプ1の侵入イベントを<br>送信します。                                                                                                    |

Γ

|                                                                         | プラグインの呼                     |                                                                                                    |                                                                                                    |
|-------------------------------------------------------------------------|-----------------------------|----------------------------------------------------------------------------------------------------|----------------------------------------------------------------------------------------------------|
| 構文                                                                      | び出し                         | 送信内容                                                                                                    | 要求するデータ                                                                                                    |
| ./ssl_test.pl<br>eStreamerServerName -o<br>syslog                       | OutputPlugins/<br>syslog.pm | イベントスト<br>リーム要求、<br>メッセージタ<br>イプ 2、ビット<br>2、20、および 23<br>を1 に設定                                                                       | <ul> <li>侵入イベントデータ(イベントデータメッセージの形式(2-21ページ)および侵入イベントレコード</li> <li>7.1以上(3-9ページ)を参照してください。)</li> <li>eStreamerは、ビット2がイベントストリーム要求に設定されているため、タイプ1の侵入イベントを送信します。</li> </ul> |
| <pre>./ssl_test.pl eStreamerServerName json=<filename></filename></pre> | [該当なし(N/A)]                 | イベントスト<br>リーム要求、<br>メッセージタイ<br>プ2、ビット23<br>を1、その他す<br>べてのビットを<br>oに設定。<br><filename> とい<br/>う名前の JSON<br/>ファイルを送信<br/>します。</filename> | 提供される侵入、接続、およびファイルイベント<br>データ(JSON 形式)。                                                                                                    |

#### 表 6-3 出力プラグインで作成されるデフォルト要求 (続き)

## Perl テストスクリプトで要求されるデータタイプの変更

SFStreamer.pm Perl モジュールは、データを要求する際に、サンプルスクリプトで使用できる複数の要求フラグの変数を定義します。次の表では、イベントストリーム要求メッセージで、各要求フラグを設定するために呼び出す要求フラグの変数を示しています。出力モジュールのいずれかを使用してさまざまなデータを要求する場合は、モジュールの \$FLAG の設定を編集できます。

要求フラグ、お客様が要求するデータ、各フラグに対応する製品バージョンの詳細については、 要求フラグ(2-15ページ)を参照してください。

表 6-4 サンプル スクリプトで使用される要求フラグ変数

|                        | 設定する要 |               |
|------------------------|-------|---------------|
| 変数                     | 求フラグ  | 要求するデータ       |
| \$FLAG_PKTS            | 0     | パケットデータ       |
| \$FLAG_METADATA        | 1     | バージョン1のメタデータ  |
| \$FLAG_IDS             | 2     | タイプ1の侵入イベント   |
| \$FLAG_RNA             | 3     | バージョン1の検出イベント |
| \$FLAG_POLICY_EVENTS   | 4     | バージョン1の相関イベント |
| \$FLAG_IMPACT_ALERTS   | 5     | 侵入の影響アラート     |
| \$FLAG_IDS_IMPACT_FLAG | 6     | タイプ7の侵入イベント   |
| \$FLAG_RNA_EVENTS_2    | 7     | バージョン2の検出イベント |
| \$FLAG_RNA_FLOW        | 8     | バージョン1の接続データ  |
| \$FLAG_POLICY_EVENTS_2 | 9     | バージョン2の相関イベント |
| \$FLAG_RNA_EVENTS_3    | 10    | バージョン3の検出イベント |

| 変数                                 | 設定する要<br>求フラグ | 要求するデータ                                                                                               |
|------------------------------------|---------------|----------------------------------------------------------------------------------------------------|
| \$FLAG_HOST_ONLY                   | 11            | \$FLAG_HOST_SINGLE(1 台のホスト用)または<br>\$FLAG_HOST_MULTI(複数のホスト用)とともに送<br>信される場合は、イベント データのないホスト<br>データのみ |
| \$FLAG_RNA_FLOW_3                  | 12            | バージョン3の接続データ                                                                                          |
| \$FLAG_POLICY_EVENTS_3             | 13            | バージョン3の相関イベント                                                                                         |
| \$FLAG_METADATA_2                  | 14            | バージョン2のメタデータ                                                                                          |
| \$FLAG_METADATA_3                  | 15            | バージョン3のメタデータ                                                                                          |
| \$FLAG_RNA_EVENTS_4                | 17            | バージョン4の検出イベント                                                                                         |
| \$FLAG_RNA_FLOW_4                  | 18            | バージョン4の接続データ                                                                                          |
| \$FLAG_POLICY_EVENTS_4             | 19            | バージョン4の相関イベント                                                                                         |
| \$FLAG_METADATA_4                  | 20            | バージョン4のメタデータ                                                                                          |
| \$FLAG_RUA                         | 21            | ユーザー アクティビティ イベント                                                                                     |
| \$FLAG_POLICY_EVENTS_5             | 22            | バージョン5の相関イベント                                                                                         |
| \$FLAGS_SEND_ARCHIVE_<br>TIMESTAMP | 23            | タイムスタンプを含む拡張されたイベント ヘッ<br>ダーは、eStreamer サーバーでの処理のためにイ<br>ベントがアーカイブされたときに適用されます                        |
| \$FLAG_RNA_EVENTS_5                | 24            | バージョン5の検出イベント                                                                                         |
| \$FLAG_RNA_EVENTS_6                | 25            | バージョン6の検出イベント                                                                                         |
| \$FLAG_RNA_FLOW_5                  | 26            | バージョン5の接続データ                                                                                          |
| \$FLAG_EXTRA_DATA                  | 27            | 侵入イベント追加データレコード                                                                                       |
| \$FLAG_RNA_EVENTS_7                | 28            | バージョン7の検出イベント                                                                                         |
| \$FLAG_POLICY_EVENTS_6             | 29            | バージョン6の相関イベント                                                                                         |
| \$FLAG_DETAIL_REQUEST              | 30            | eStreamer に対する拡張された要求                                                                                 |

| X U = $Y V / V / V / V / V (U) U = V / V / V / X (W) U =$ | 表 6-4 | サンプル | スクリプト | で使用される要求フラグ変数 | (続き) |
|-----------------------------------------------------------|-------|------|-------|---------------|------|
|-----------------------------------------------------------|-------|------|-------|---------------|------|

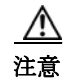

バージョン 5.x より前は、すべてのイベント タイプでは、参照クライアントは detection engine ID フィールドを sensor ID としてラベル付けしています。

## eStreamer Perl 参照クライアントの実行

eStreamer Perl 参照クライアント スクリプトは、Linux カーネルを備えた 64 ビットのオペレー ティング システムで使用するように設計されていますが、クライアント マシンがeStreamer 参照 クライアントの設定(6-6 ページ)で定義されている前提条件を満たしていれば、任意の POSIX ベースの 64 ビットのオペレーティング システムでも機能します。

詳細については、次の項を参照してください。

- ホストの要求を使用した SSL 上のクライアント接続のテスト(6-13 ページ)
- 参照クライアントを使用した PCAP のキャプチャ(6-13 ページ)

- 参照クライアントを使用した CSV レコードのキャプチャ(6-13 ページ)
- 参照のクライアントを使用した SNMP サーバーへのレコードの送信(6-14 ページ)
- 参照クライアントを使用した Syslog へのイベントのロギング(6-14 ページ)
- IPv6 アドレスへの接続(6-14 ページ)

### ホストの要求を使用した SSL 上のクライアント接続のテスト

Ssl\_test.pl スクリプトを使用すると、eStreamer サーバーおよび eStreamer クライアント間で接 続をテストできます。ssl\_test.pl スクリプトはどのレコード タイプも処理し、STDOUT または 指定する出力プラグインにこれを出力します。出力オプションを使用せずに -h オプションを使 用すると、指定したホストのホスト データが端末にストリームされます。

(注)

ſ

) STDOUT へ raw パケット データを出力すると端末を干渉するため、出力プラグインへの方向付 けをせずに、このスクリプトを使用してパケット データをストリームすることはできません。

次の構文と、ssl\_test.pl スクリプトを使用して、標準的な出力にホスト データを送信します。

たとえば、10.10.0.4 の IP アドレスの eStreamer サーバーへの接続を介した 10.0.0.0/8 サブネット 上のホストのホスト データの受信をテストするには、次の構文を使用します。

./ssl\_test.pl 10.10.0.4 -h 10.0.0.0/8

## 参照クライアントを使用した PCAP のキャプチャ

ストリームされたパケット データを PCAP ファイルでキャプチャし、クライアントが受信する データの構造を確認する場合に、参照クライアントを使用できます。-o pcap 出力オプションを使 用する際は、-f を使用してターゲット ファイルを指定する必要があることに注意してください。

ssl\_test.pl スクリプトを使用して、ストリームされたパケット データを PCAP ファイルでキャ プチャするには、次の構文を使用します。

./ssl\_test.pl *eStreamerServerIPAddress* -o pcap -f *ResultingPCAPFile* たとえば、10.10.0.4 の IP アドレスの eStreamer サーバーからストリームされたイベントを使用 して、test.pcap という名前の PCAP ファイルを作成するには、次の構文を使用します。

./ssl\_test.pl 10.10.0.4 -o pcap -f test.pcap

## 参照クライアントを使用した CSV レコードのキャプチャ

ストリームされた侵入イベント データを CSV ファイルでキャプチャし、クライアントが受信す るデータの構造を確認する場合も、参照クライアントを使用できます。

次の構文を使用して streamer\_csv.pl スクリプトを実行します。

./ssl\_test.pl eStreamerServerIPAddress -o csv -f ResultingCSVFile

たとえば、10.10.0.4 の IP アドレスの eStreamer サーバーからストリームされたイベントを使用 して、test.csv という名前の CSV ファイルを作成するには、次の構文を使用します。

./ssl\_test.pl 10.10.0.4 -o csv -f test.csv

#### 参照のクライアントを使用した SNMP サーバーへのレコードの送信

侵入イベント データを SNMP サーバーにストリームする場合も、参照クライアントを使用できます。-f オプションを使用して、イベントを受信する SNMP トラップ サーバーの名前を示します。この出力方法では、パスに snmptrapd という名前のバイナリが必用であるため、UNIX のようなシステムでのみ機能することに注意してください。

SNMP サーバーに侵入イベントを送信するには、次の構文を使用します。

./ssl\_test.pl eStreamerServerIPAddress -o snmp

-f SNMPServerName

たとえば、10.10.0.4 の IP アドレスの eStreamer サーバーからストリームされたイベントを使用 して、10.10.0.3 で SNMP サーバーにイベントを送信するには、次の構文を使用します。

./ssl\_test.pl 10.10.0.4 -o snmp -f 10.10.0.3

## 参照クライアントを使用した Syslog へのイベントのロギング

クライアントのローカル syslog サーバーに侵入イベントをストリームする場合も、参照クライアントを使用できます。

Syslog にイベントを送信するには、次の構文を使用します。

./ssl\_test.pl *eStreamerServerIPAddress* -o syslog

たとえば、10.10.0.4 の IP アドレスの eStreamer サーバーからストリームされたイベントを記録 するには、次の構文を使用します。

./ssl\_test.pl 10.10.0.4 -o syslog

#### IPv6 アドレスへの接続

プライマリ管理インターフェイスを介して IPv6 アドレスの Management Center に接続する場合 も、参照クライアントを使用できます。クライアントのマシンには Socket6 および IO::Socket::INET6 Perl モジュールがインストールしてある必要があり、-ipv6 オプションまたは 短縮形式の -i を使用します。

ssl test.pl スクリプトを使用して IPv6 アドレスを指定するには、次の構文を使用します。

./ssl\_test.pl -ipv6 eStreamerServerIPAddress

または

./ssl test.pl -i eStreamerServerIPAddress

たとえば、IPv6 アドレス 2001:470:e09c:20:7c1e:5248:1bf7:2ea0 を使用して Management Center に接続するには、次の構文を使用します。

./ssl test.pl -ipv6 2001:470:e09c:20:7c1e:5248:1bf7:2ea0

## eStreamer Python 参照クライアントの実行

eStreamer Python 参照クライアントスクリプトは、Cisco Secure Firewall システム Management Center eStreamer サービスからイベントデータを取得するための非常にシンプルな新しいメカニ ズムです。イベント情報をバイナリデータで返す代わりに、イベントは JSON や CSV などの形式 の完全修飾テキストとして返されます。 この API は、接続イベント、侵入イベント、およびファイルイベントの3つのイベントタイプに 関する情報の要求のみをサポートしています。他のすべてのイベントについては別のクライア ントを使用する必要があります。eStreamer 統合ガイドに記載されている通常の方法を参照して ください。

Python コードでは、新しいメカニズムを使用する簡単なサンプルクライアントが提供されます。 Perl サンプルクライアントコードも変更され、オプションでこの新しいメカニズム (json=<filename> コマンドライン引数を使用)を使用できるようになりましたが、Python のサン プルは新しいメカニズムのみサポートしているため、はるかに簡単です。

#### 使用例:

./estreamer\_client.py --server 192.168.1.1 --configfile json\_request.json --pkcs12\_file
192.168.1.2\_8.pkcs12 --start all

| 引数                                 | 実行内容                                                                                |
|------------------------------------|-------------------------------------------------------------------------------------|
| -hhelp                             | このヘルプメッセージを表示して終了します。                                                               |
| server SERVER                      | eStreamer サーバーの IP アドレスを指定します。この IP アドレス<br>は、クライアントを実行しているマシンからアクセスできる必要<br>があります。 |
| port PORT                          | eStreamer サーバーのポートを指定します。デフォルトは 8302                                                |
| configfile CONFIGFILE              | JSON 形式の構成ファイルを提供します。詳細については、JSON<br>ファイルの形式(2-5 ページ)を参照してください。                     |
| pkcs12_file PKCS12_FILE            | eStreamer サーバーへの認証用の PKCS12 ファイルを提供します。                                             |
| pkcs12_password<br>PKCS12_PASSWORD | 必要に応じて、PKCS12パスワードを提供します。                                                           |
| debug                              | デバッグモードを有効にします。                                                                     |
| start {now,all,bookmark}           | イベントのストリーミング開始時間                                                                    |
| outfile OUTFILE                    | イベントを格納する出力ファイル。デフォルトでは stdout に出力                                                  |

#### 表 6-5 Python スクリプトの引数

Γ

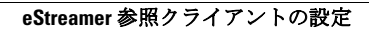

1

翻訳について

このドキュメントは、米国シスコ発行ドキュメントの参考和訳です。リンク情報につきましては 、日本語版掲載時点で、英語版にアップデートがあり、リンク先のページが移動/変更されている 場合がありますことをご了承ください。あくまでも参考和訳となりますので、正式な内容につい ては米国サイトのドキュメントを参照ください。